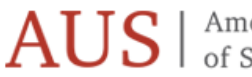

 $\underset{of Sharjah}{Auber Mathematical Strength Mathematical Strength$ 

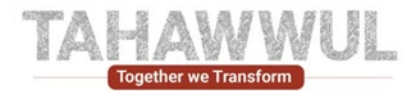

# **Supplier Portal - End User Manual**

# **Password Reset**

# **American University of Sharjah**

July 7th, 2025

Tahawwul Program

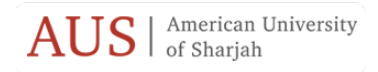

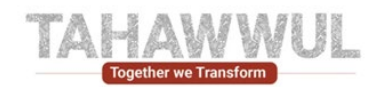

## Acronymes and Abbreviations :

The Following table gives acronyms and abbreviations used in the document.

| Acronyme / Abbreviations | Explantation                   |  |  |  |
|--------------------------|--------------------------------|--|--|--|
| AUS                      | American University of Sharjah |  |  |  |

### Note to Holders :

### All rights reserved.

If you receive an electronic copy of this document and print it out, please write your name on the equivalent of the cover page, for document control purposes. If you receive a hard copy of this document, please write your name on the front cover, for document control purposes.

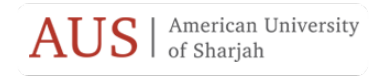

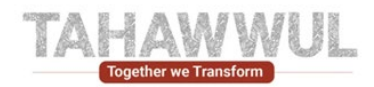

## **Table of Contents**

| 1. | INTRODUCTION                        | 4 |
|----|-------------------------------------|---|
| 2. | PASSWORD RESET                      | 4 |
| 3. | COMMON PASSWORD RESET ISSUES & TIPS | 9 |

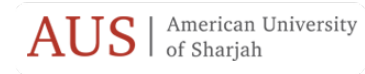

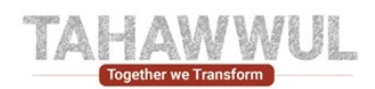

### 1. Introduction

Welcome to the AUS Supplier Portal User Manual.

This guide is designed to help you navigate and use the Oracle Fusion Supplier Portal in alignment with AUS's business processes. It provides clear, step-by-step instructions, along with screenshots, to assist you in managing your supplier profile and completing related tasks within the Oracle Fusion platform.

Whether you're updating your company information or responding to requests, this manual will support you through each key activity.

### 2. Password Reset

If the Supplier link for resetting password has been expired, then please follow below steps.

1. Login to AUS Supplier Portal page (https://www.aus.edu/resources/supplier-portal)

Welcome to the AUS Supplier Portal | American University of Sharjah

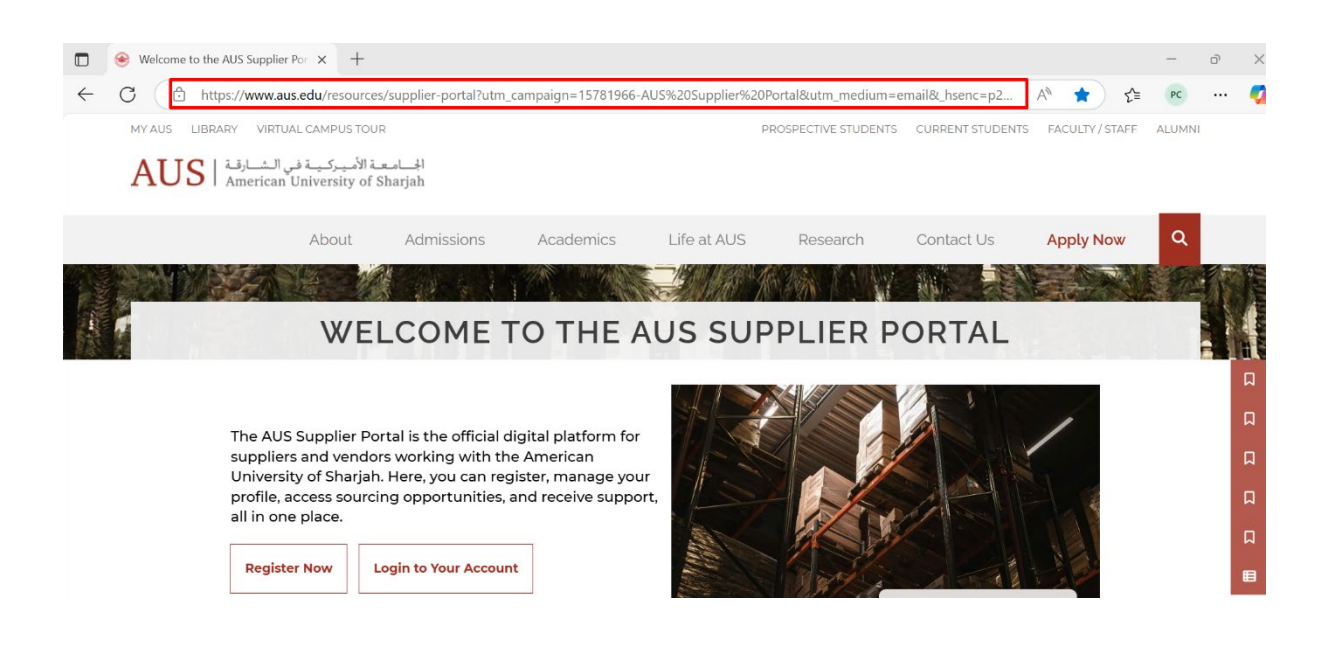

2. Click on Login to your Account

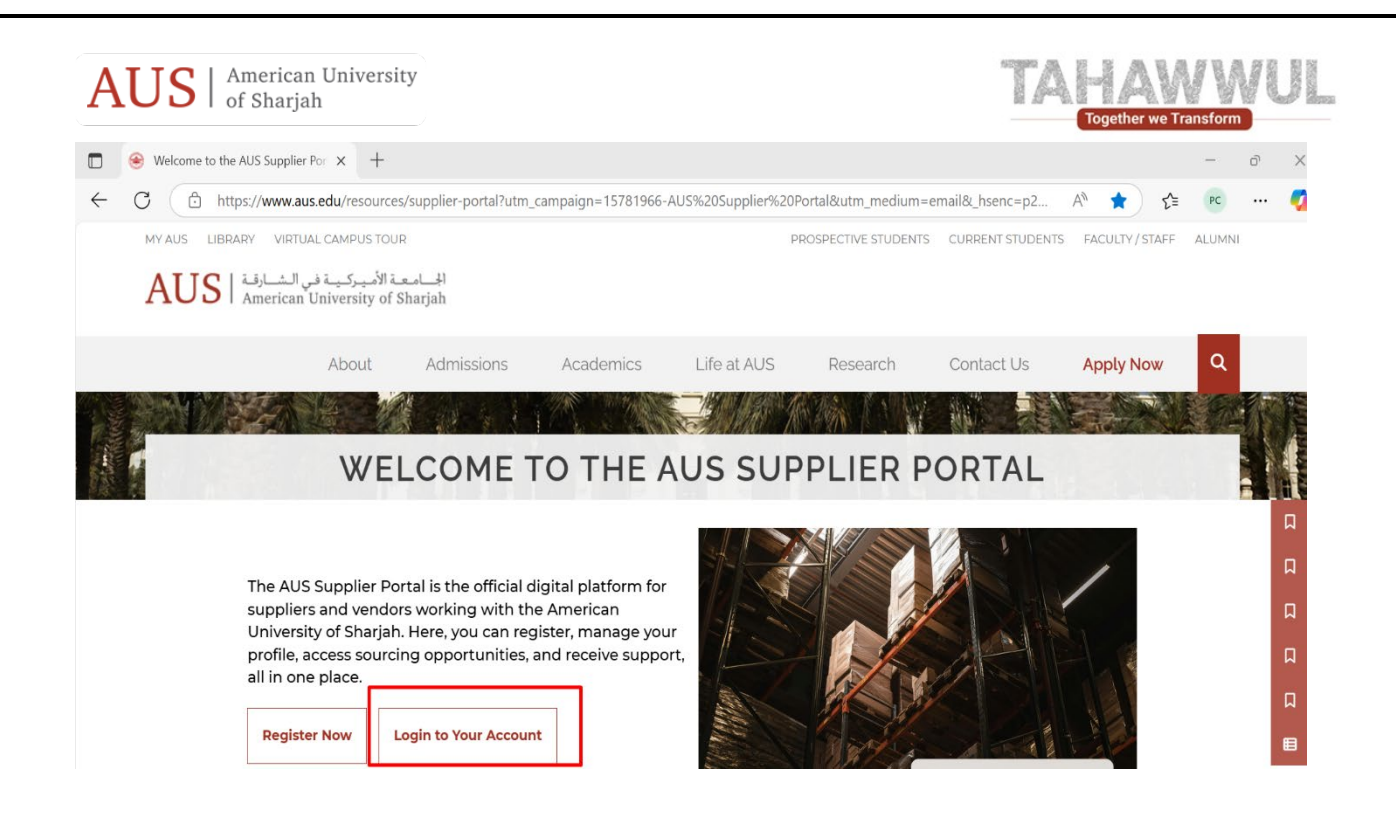

#### 3. Below Pop - Up will open.

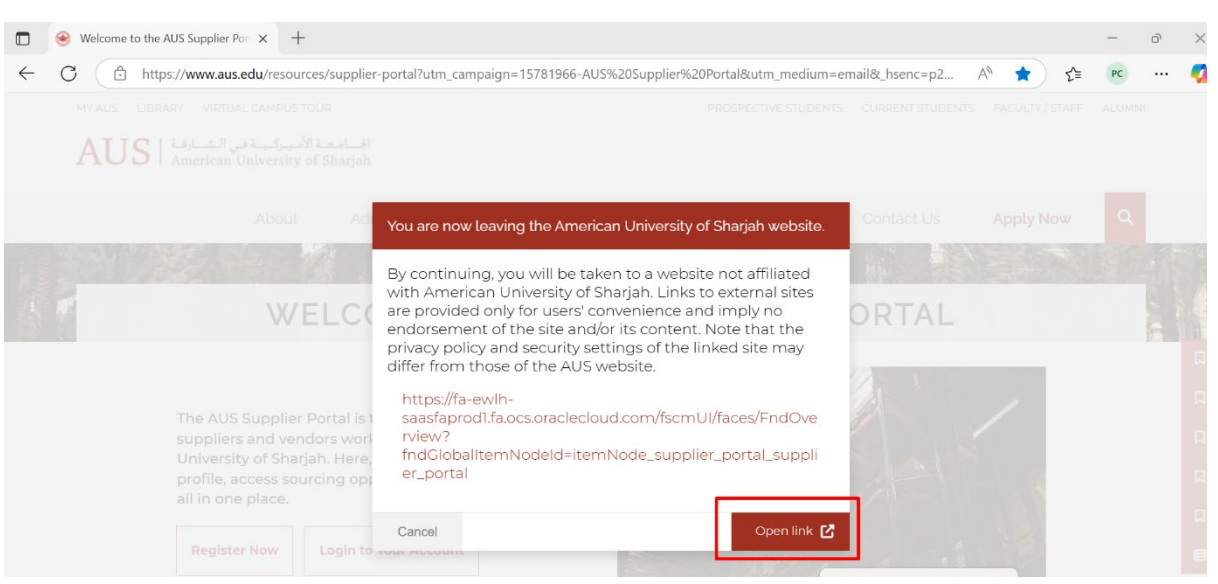

4. Click on Open Link.

| AUS   American University<br>of Sharjah                               | TA HAWWUI                                                              |
|-----------------------------------------------------------------------|------------------------------------------------------------------------|
| Welcome to the AUS Supplier Por X O Sign In                           | × +                                                                    |
| $\leftarrow$ C $\textcircled{e}$ https://login-ewlh-saasfaprod1.fa.oc | s.oraclecloud.com/oam/server/obrareq.cgi?encquery%3DaaaCtZr9hXlrzYu1V% |
|                                                                       |                                                                        |
|                                                                       |                                                                        |
|                                                                       | Sign In                                                                |
|                                                                       | Oracle Applications Cloud                                              |
|                                                                       |                                                                        |
|                                                                       |                                                                        |
|                                                                       |                                                                        |
|                                                                       | User ID                                                                |
|                                                                       | User ID                                                                |
|                                                                       | Password                                                               |
|                                                                       | Password                                                               |
|                                                                       | Forgot Password                                                        |
|                                                                       | Sign In                                                                |
|                                                                       | Select Language                                                        |
|                                                                       | English                                                                |

- 5. Click on Forgot password.
- 6. Below page will open.
- 7. Enter User ID Email Address (use the email address which has received the reset password email)
- 8. Click on Forgot password, as shown below.

| AUS   American University of Sharjah   |                                                    | TAHAWUL<br>Together we Transform      |
|----------------------------------------|----------------------------------------------------|---------------------------------------|
| Welcome to the AUS Supplier Por X  For | pot password x +                                   |                                       |
| ← C ⊡ https://fa-ewlh-saasfaprod1.fa.c | cs.oraclecloud.com/hcmUI/faces/ForgotPassword?back | (Url=https%3A%2F%2Ffa-ewlh-saasfaprod |
|                                        |                                                    |                                       |
|                                        |                                                    |                                       |
|                                        |                                                    |                                       |
|                                        | Sign In                                            |                                       |
|                                        | ORACLE APPLICA                                     | TIONS CLOUD                           |
|                                        |                                                    |                                       |
|                                        | Forgot Password                                    |                                       |
|                                        | * User Name or Email                               |                                       |
|                                        | preeti.chawla@mastek.com                           |                                       |
|                                        | * Options                                          |                                       |
|                                        | Forgot user name Forgot password                   | <b>Q</b> %                            |
|                                        | Submit Cancel                                      | ÷ 🖒                                   |

- 9. Click on the Submit button
- 10. Below page will be opened, displaying that -

Check your email for password reset information. Ensure that you check your spam folders too.

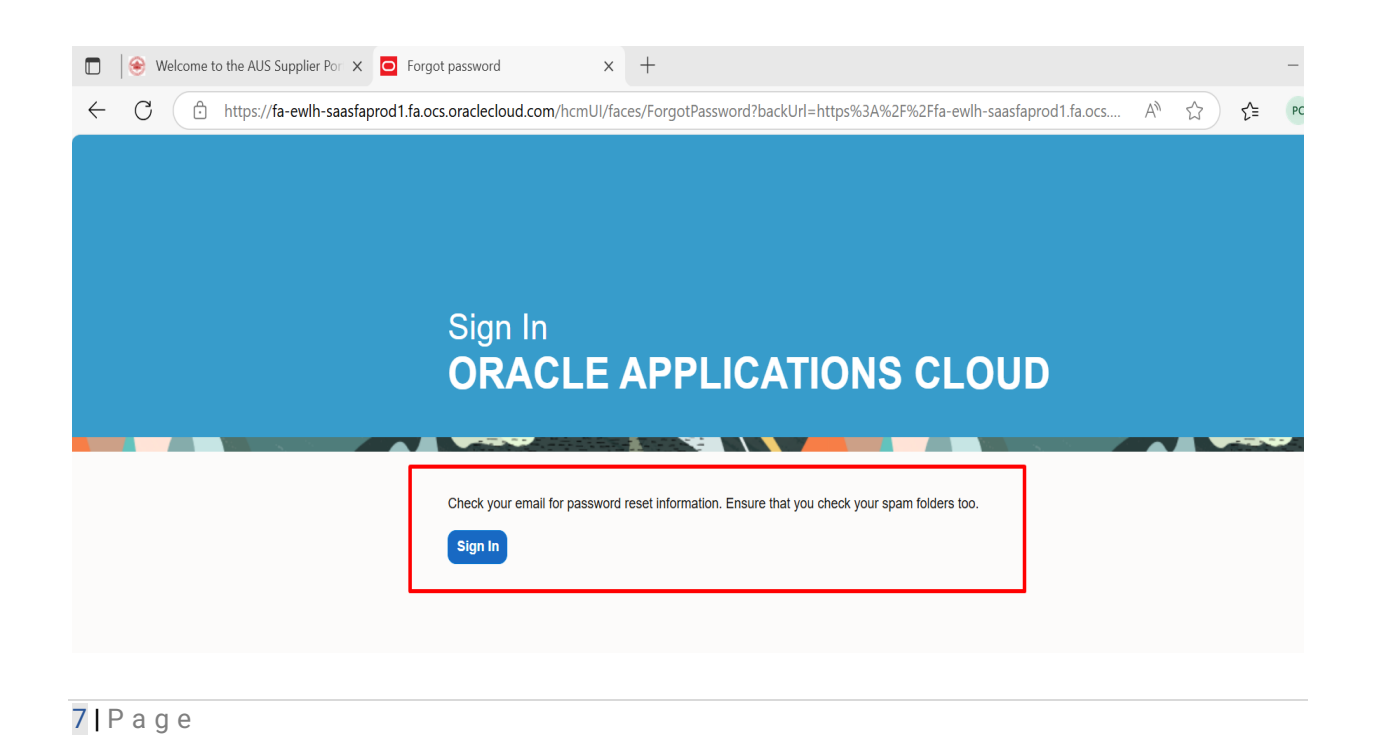

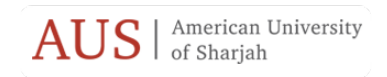

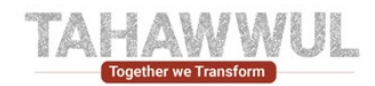

### Do not click on this Sign In button

11. Oracle Fusion Applications Password Reset email will be shared by <u>fusion@aus.edu</u>

| Oracle Fusion Applications-Password Reset Information – |        |                                                 |                                   |                     |                  |                                              |       |                                       |                     |
|---------------------------------------------------------|--------|-------------------------------------------------|-----------------------------------|---------------------|------------------|----------------------------------------------|-------|---------------------------------------|---------------------|
| Block Delete Archive                                    | Report | Reply Reply Forward Meeting<br>all ~<br>Respond | Chat Share to<br>V Teams<br>Teams | (+)<br>Zoom<br>Zoom | Move Sweep Rules | Read / Categorize Flag Policy<br>Unread Tags | Print | More Viva<br>apps Insights<br>Add-ins | Immersive<br>reader |
| Oracle Fusion Applications-Password Reset Information   |        |                                                 |                                   |                     |                  |                                              |       |                                       |                     |

12. Please click on the link sent in your email and reset the password.

| Oracle Fusion Applications-Password Reset Information — 🗇 >                                                                                                    |                                         |                          |                                 |                                                        |  |  |  |  |
|----------------------------------------------------------------------------------------------------|-----------------------------------------|--------------------------|---------------------------------|--------------------------------------------------------|--|--|--|--|
| Block Delete Archive<br>Delete Report                                                                                                    | Chat Share to<br>Teams<br>Teams<br>Zoom | Sweep Rules<br>Move Tags | Flag Policy<br>V Print<br>Print | More Viva<br>apps Insights<br>Add-ins Immersive reader |  |  |  |  |
| Oracle Fusion Applications-Password Reset Informa                                                                                                    | tion                                    |                          |                                 |                                                        |  |  |  |  |
| F fusion@aus.edu ③ ← Reply all → Forward ⊘ □ …   To: ● Preeti Chawla Wed 7/9/2025 1.42 PM                                                                                                    |                                         |                          |                                 |                                                        |  |  |  |  |
| Start reply with: Completed. This is not working. This link does not work.                                                                                                    |                                         |                          |                                 |                                                        |  |  |  |  |
| CAUTION: This email originated from outside of the organization. Do not click links or open attachments unless you recognize the sender and know the content is safe.                                                                                                    |                                         |                          |                                 |                                                        |  |  |  |  |
| Dear Preeti Chawla,                                                                                                    |                                         |                          |                                 |                                                        |  |  |  |  |
| You have requested to reset your password for Oracle Fusion Applications through Self Service Portal.                                                                                                    |                                         |                          |                                 |                                                        |  |  |  |  |
| Please follow the link below to reset your password.                                                                                                    |                                         |                          |                                 |                                                        |  |  |  |  |
| https://fa-ewlh-saasfaprod1.fa.ocs.oraclecloud.com:443/hcmUl/faces/ResetPassword?ase.gid=efe16bce2b034d348eea1f1386b43cfeastarcom.com:443/hcmUl/faces/ResetPassword?ase.gid=efe16bce2b034d348eea1f1386b43cfeastarcom.com:443/hcmUl/facestarcom.com:443/hcmUl/facestarcom.com:443/hcmUl/facestar |                                         |                          |                                 |                                                        |  |  |  |  |
| If you did not request this information or have any question, contact your system administrator.                                                                                                    |                                         |                          |                                 |                                                        |  |  |  |  |
| Thank You,<br>Oracle Fusion Applications                                                                                                    |                                         |                          |                                 |                                                        |  |  |  |  |

Once successfully reset your password go back to AUS Supplier Portal page and log in to your account: (<u>https://www.aus.edu/resources/supplier-portal</u>)

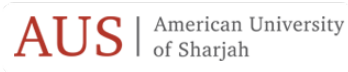

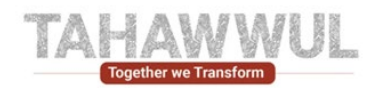

## 3. Common Password Reset Issues & Tips

If you encounter any difficulties, please consider the following troubleshooting tips:

- Didn't receive the reset email?
  - Check your spam/junk folders.
  - Ensure your email address is entered correctly.
  - Delays or blocks may occur due to email provider filters.
- Password not accepted?
  - Ensure it meets the required complexity:
    - Minimum length
    - Includes uppercase, lowercase, numbers, and special characters
  - Avoid using **previous passwords**.
  - Double-check for typos or mismatches between "New Password" and "Confirm Password" fields.
- Browser issues?
  - Autofill features may incorrectly populate password fields. Try clearing your browser cache or use incognito mode.
- Account locked?
  - This may happen after multiple failed login attempts. Please contact us for assistance.